رکز برائے فاصلاتی اور ان لائن تعلیم للبا کے لیے مرحلہ وار ایڈمیشن گائیڈ فاصلاتی پروگراموں کے لیے داخلہ کا طریقہ کار

# 500000

**Concept**, **Design**, **Development** Prof. Mushtaq Ahmed I. Patel پروفیسر مشتاق احمد آئی پٹیل Head, TSU, CDOE in consultation with **Samarth eGOV** 

Published on 29.08.2024

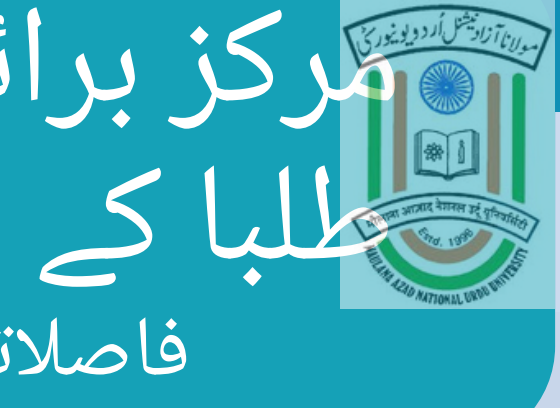

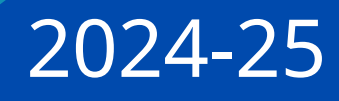

# ao Killiza

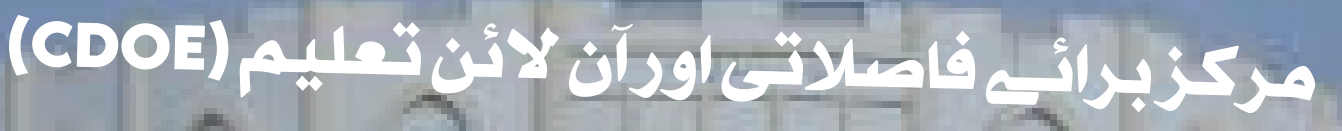

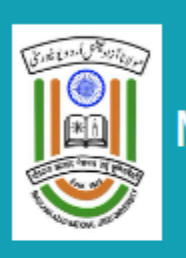

MANUU Distance Education Centre 🕋

S https://manuuadmission.samarth.edu.in/

### Important Instructions

- 1. Name and other details entered by the applicant need to be the same as in the Class X Board Marksheet
- 2. Applicant can log in to the admission portal through their registered email address, only.
- 3. Applicant must use his own active email address.
- 4. The Email address provided by the applicant must be functional and the applicant must have access to it throughout the admission process.
- 5. Applicants are encouraged to use latest version of Google Chrome web browser for filling the application form.

### Registration for Admission to DU UG Programmes

Applicant's Full Name (As per Matriculation or Equivalent) \*

Applicant's Email (Please use your own email as this will be your USERNAME and will be used for all official communication) \*

Re-Enter Applicant's Email Address \*

Password (Minimum 6 characters) \* 3. اپنا کارکرد ای مُیل آئی ڈی اور موبائل نمبر استعمال کرہیںRe-Enter Passwith

Mobile Number \*

Re-Enter Mobile Number \*

Captcha Verification (Type the text shown in the image)

© SAMARTH 2024

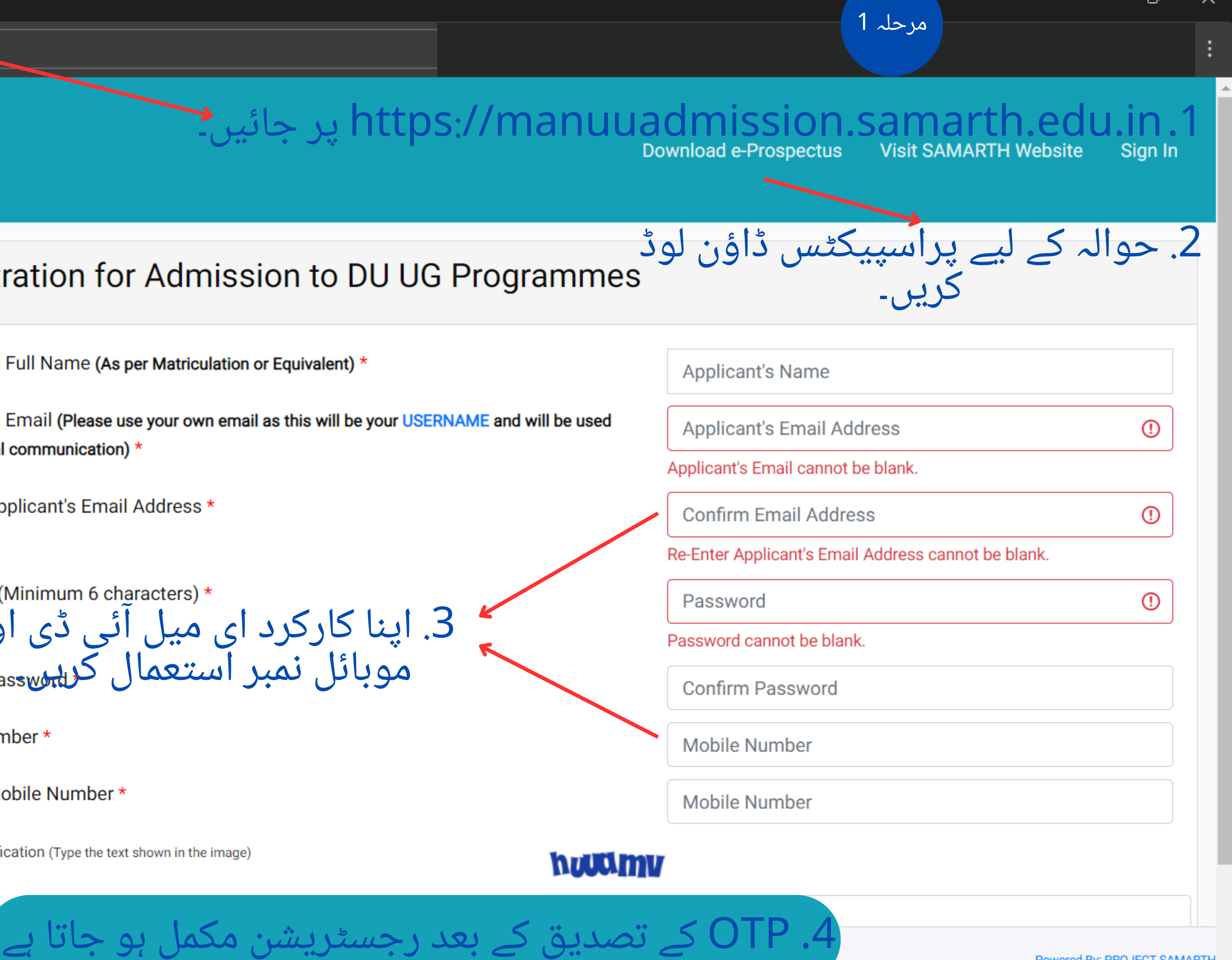

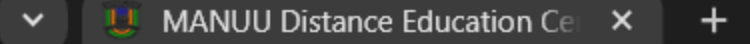

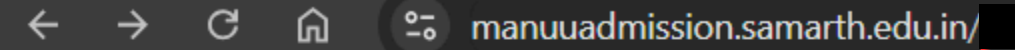

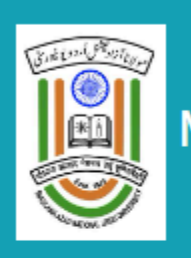

#### MANUU Distance Education Centre 🕋

#### Welcome to MANUU Distance Education Centre

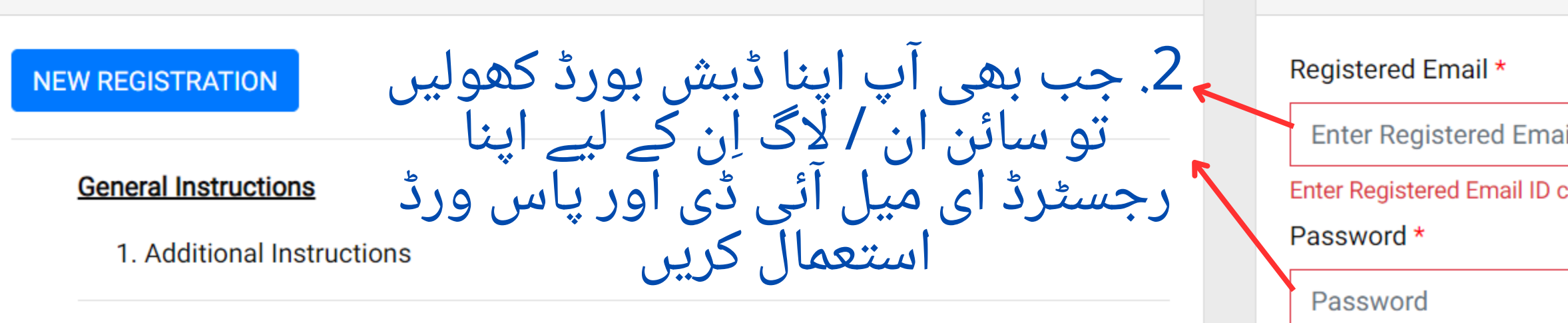

(Helpline Timing - 10:00 A.M. to - 05:00 P.M. Monday to Friday)

| h پر جائیں۔ <b>•</b> | ttps://manuuad                                                                       | mission.sar                       | narth.edu.in          | 1.1     |
|----------------------|--------------------------------------------------------------------------------------|-----------------------------------|-----------------------|---------|
|                      |                                                                                      | Download e-Prospectus             | Visit SAMARTH Website | Sign In |
|                      |                                                                                      |                                   |                       |         |
|                      |                                                                                      |                                   |                       |         |
|                      | Registered User Login                                                                |                                   |                       |         |
| _ 2. جب بھ           | Registered Email *                                                                   |                                   |                       |         |
| تو سائ               | Enter Registered Email                                                               |                                   |                       | ()      |
| رجسٹرڈ               | Enter Registered Email ID cannot be bla<br>Password *                                | ank.                              |                       |         |
|                      | Password                                                                             |                                   |                       | ()      |
|                      | Password cannot be blank.                                                            |                                   |                       |         |
|                      | Captcha Verification                                                                 |                                   |                       |         |
|                      | hJamv                                                                                |                                   |                       |         |
|                      | Click on the text to change                                                          |                                   |                       |         |
|                      |                                                                                      | Login                             |                       |         |
|                      |                                                                                      |                                   |                       |         |
|                      | <ul> <li>Forgot Password? Click to R</li> <li>Resend Account Verification</li> </ul> | eset your Password<br><i>Code</i> |                       |         |

مرحلہ 1

Õ

X

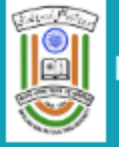

پروفائل تیار کرنا "ذاتی تفصیلات"

|                                                | Profile Detail      |                              | Other  | Detail                       |             | Upload 3                                      |        |
|------------------------------------------------|---------------------|------------------------------|--------|------------------------------|-------------|-----------------------------------------------|--------|
| Personal Details                               |                     |                              |        |                              |             |                                               |        |
| Name [as per Matriculation or Equivalent] *    |                     |                              |        |                              |             | Applicant's Gender *                          |        |
| Seraj                                          |                     |                              |        |                              |             | Male                                          | ~      |
| Applicant's Date of Birth*                     |                     |                              |        | Age as on Jul 1, 2024 *      |             | Category *                                    |        |
| Day *                                          | Month *             |                              | Year * | 24 Years 6 Month 0 Days      |             | General                                       | ~      |
| 1                                              | 1                   |                              | 2000   |                              |             |                                               |        |
| Applicant's Email *                            |                     | Alternate Email              |        | Mobile Number *              |             | Alternate Mobile Number (Parent's/Guardian's) |        |
|                                                |                     |                              |        |                              |             |                                               |        |
| Blood Group                                    |                     | Are you citizen of India ? * |        | Religion *                   |             |                                               |        |
| Select                                         | ~                   | Yes                          | ~      | Islam                        | ~           |                                               |        |
| ID Proof (Govt. approved Identity Proof with a | address details) ** |                              |        | ID Proof No*                 |             |                                               |        |
| Other                                          |                     |                              | ~      | reyy89945775 کیکی دیگر       | (*) لازم. ب | و کے نشان والے کالم پُر کرنا                  | ستارے  |
|                                                |                     |                              |        |                              |             |                                               |        |
| Family Details                                 |                     |                              |        | کو یقینی                     | ں۔ درستگی   | ت بھی پُر کی جا سکتی ہیر                      | تفصيلا |
|                                                |                     |                              |        | 101 5                        | : 15:00     | ara of tildour Sin S                          |        |
| Mother's Name *                                |                     |                              |        | Mother's Occupation          | ، شکل دیکے  | ل کیولنہ پروفائل کو منتقی                     | بىلىپ  |
| Seraj Mother                                   |                     |                              |        | Not Applicable               | دار کنا     | 15 milling al                                 | ~      |
| Mother's Qualification                         |                     |                              |        | Mother's Annual Income       |             | اسے جندیں نہیں غیر                            |        |
| Post Graduation                                |                     |                              | ~      | Nil                          |             |                                               | ~      |
| Father's Name *                                |                     |                              |        | Father's Occupation          |             |                                               |        |
| Seraj Father                                   |                     |                              |        | Select                       |             |                                               | ~      |
| Father's Qualification                         |                     |                              |        | Father's Annual Income       |             |                                               |        |
| Post Graduation                                |                     |                              | ~      | Select                       |             |                                               | ~      |
| Emergency Contact Number                       |                     |                              |        | Father/Guardian Annul Income |             |                                               |        |
|                                                |                     |                              |        | Select                       |             |                                               | ~      |

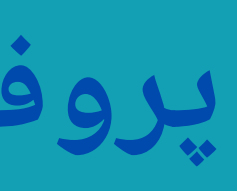

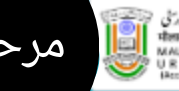

Ŧ

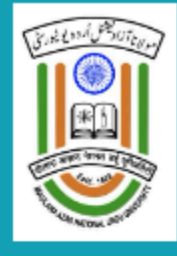

#### MANUU Distance Education Centre 🏠

**Download e-Prospectus** 

Profile Detail Other Detail 2 Other Details Academic Bank of Credits (ABC-ID) [To create abc id Click Here] \* 786587468956 Distance Education Bureau (DEB-ID) [To create deb id Click Here\*] \* 534462525465 Do you belong Urban/Rural/Tribal Area?\* Urban  $\sim$ Are you employed? \* No  $\sim$ 

Profile

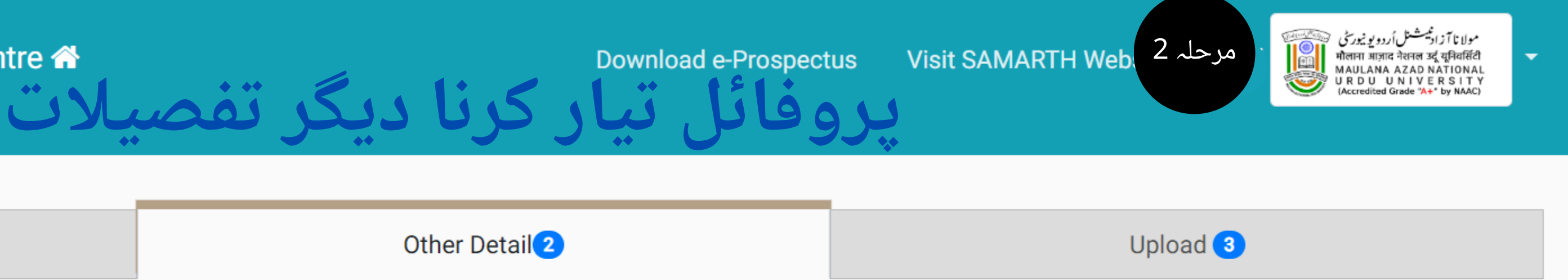

# ABC ID اور DEB ID بنانا لازمی ہیں۔ اگر آپ کے پاس یہ نہیں ہیں تو، اپنی آئی ڈی بنانے کے لیے "click here" پر کلک کریں۔

#### Save and Next

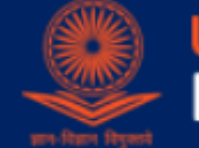

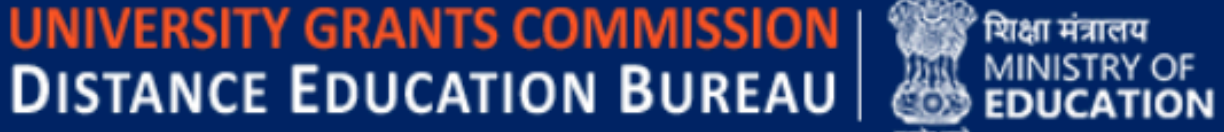

nd Distance Learning/Online programmes of the Higher Educational Institutes (HEIs) which are recognized by the Commission. ts can create an ABC ID through their Digilocker account.

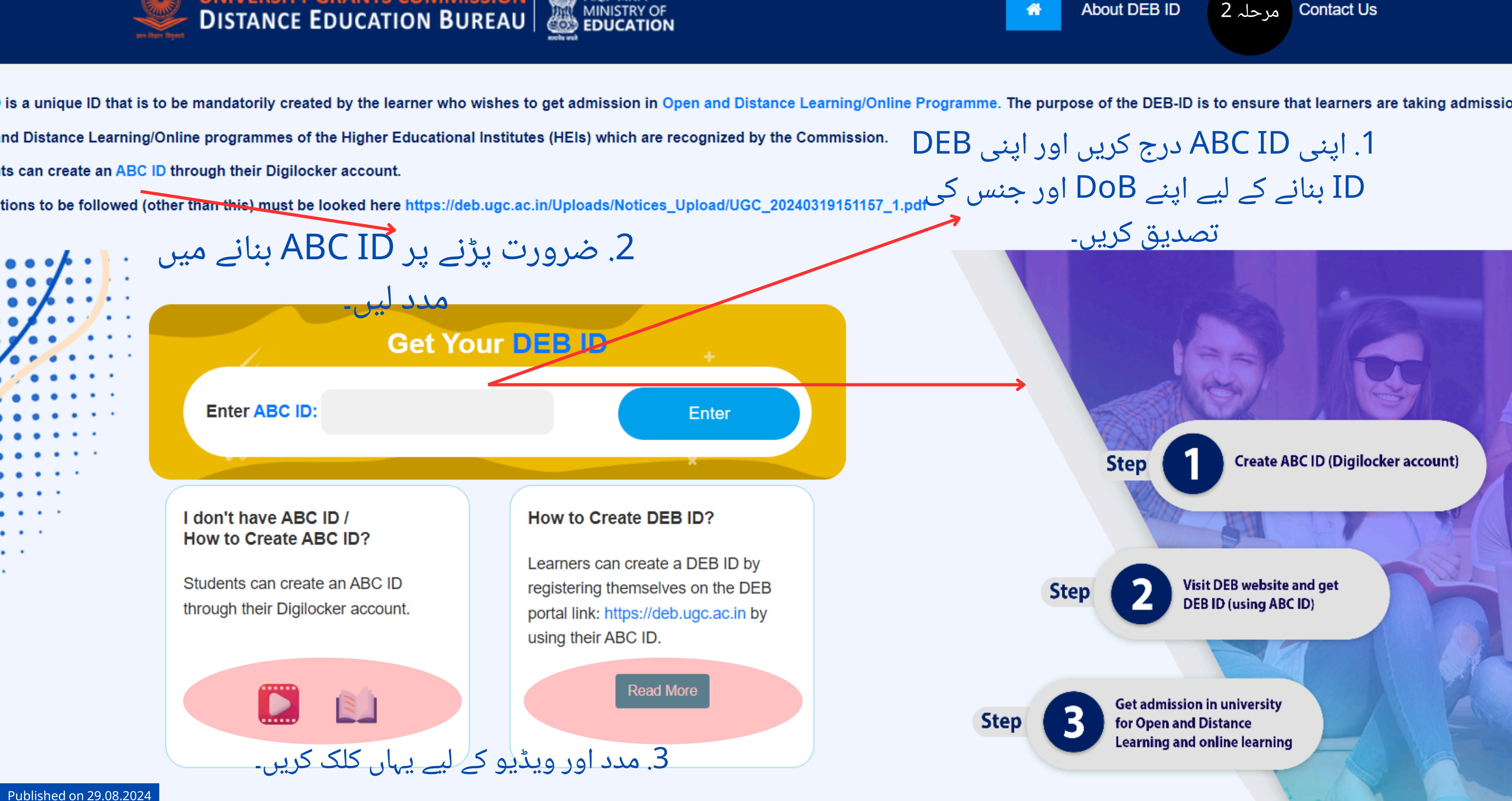

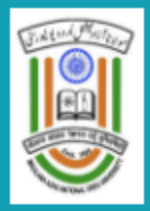

| Profile Detail                                                                                                    | Other Detail 2               |
|----------------------------------------------------------------------------------------------------|------------------------------|
|                                                                                                    |                              |
| Instruction for Uploading Image/Photo of Document, Certificate, Mark                                                                                                    | sheet and Signature –        |
| Digital Photo and Signature are required in .jpg or .jpeg image format.<br>File size of digital photo must be within 10kb to 1MB limit.<br>Document/Certificate/Marksheet related size of digital photo must be | e within 10kb to 1MB limit.  |
| ا که منتخب کربی اور                                                                                                    | 2 بر تصویری فائ              |
| Accepted formats .jpeg .jpg                                                                                                    | Select file پروفائل جمع کرنے |
| Signature<br>Accepted formats .jpeg .jpg                                                                                                    | Select file                  |
| DOB (Date of Birth) Certificate<br>Accepted formats .jpeg .jpg .pdf                                                                                                    | Select file                  |
| ID Proof Document<br>Accepted formats .jpeg .jpg .pdf                                                                                                    | Select file                  |

Previous

#### © SAMARTH 2024

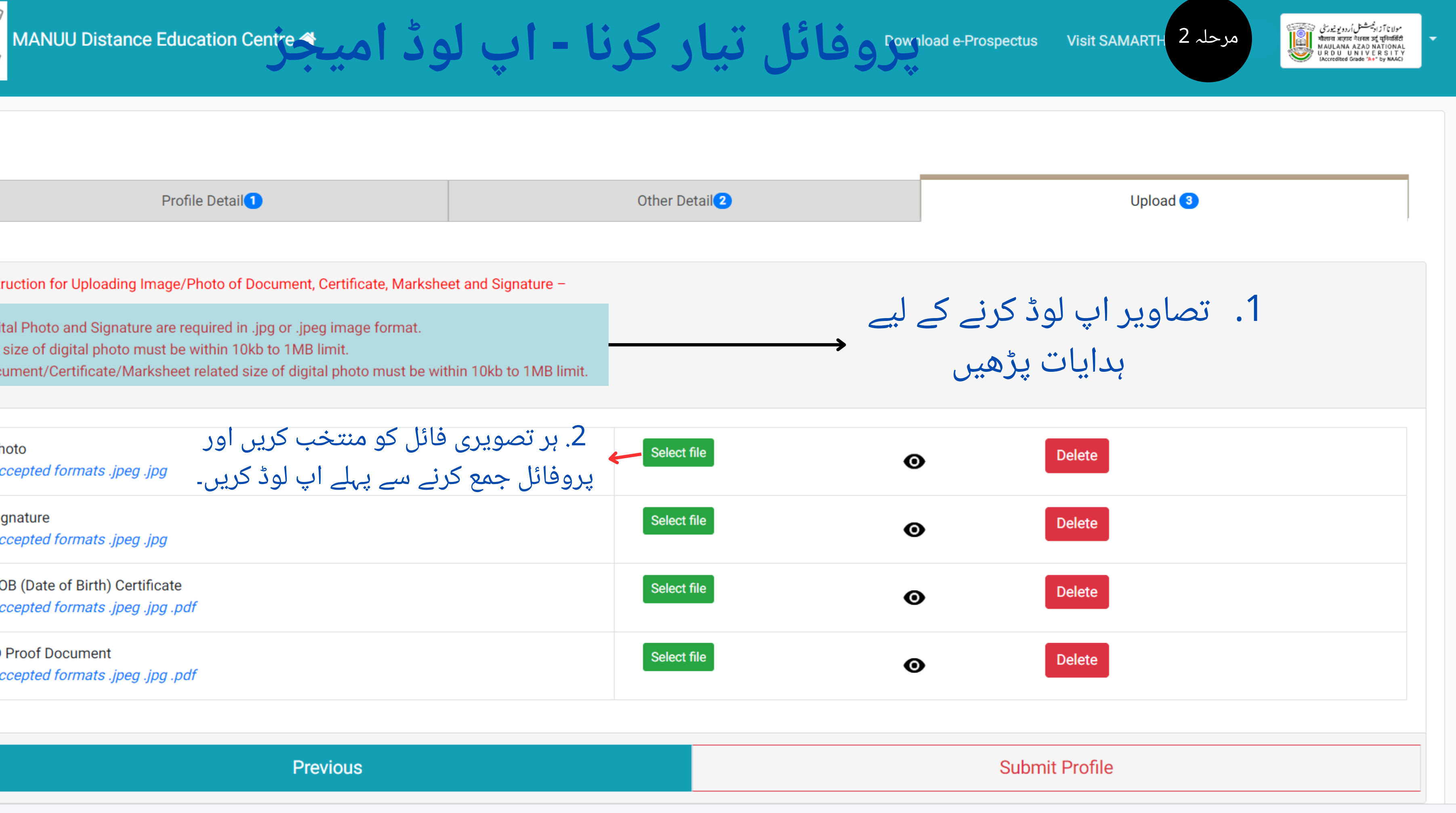

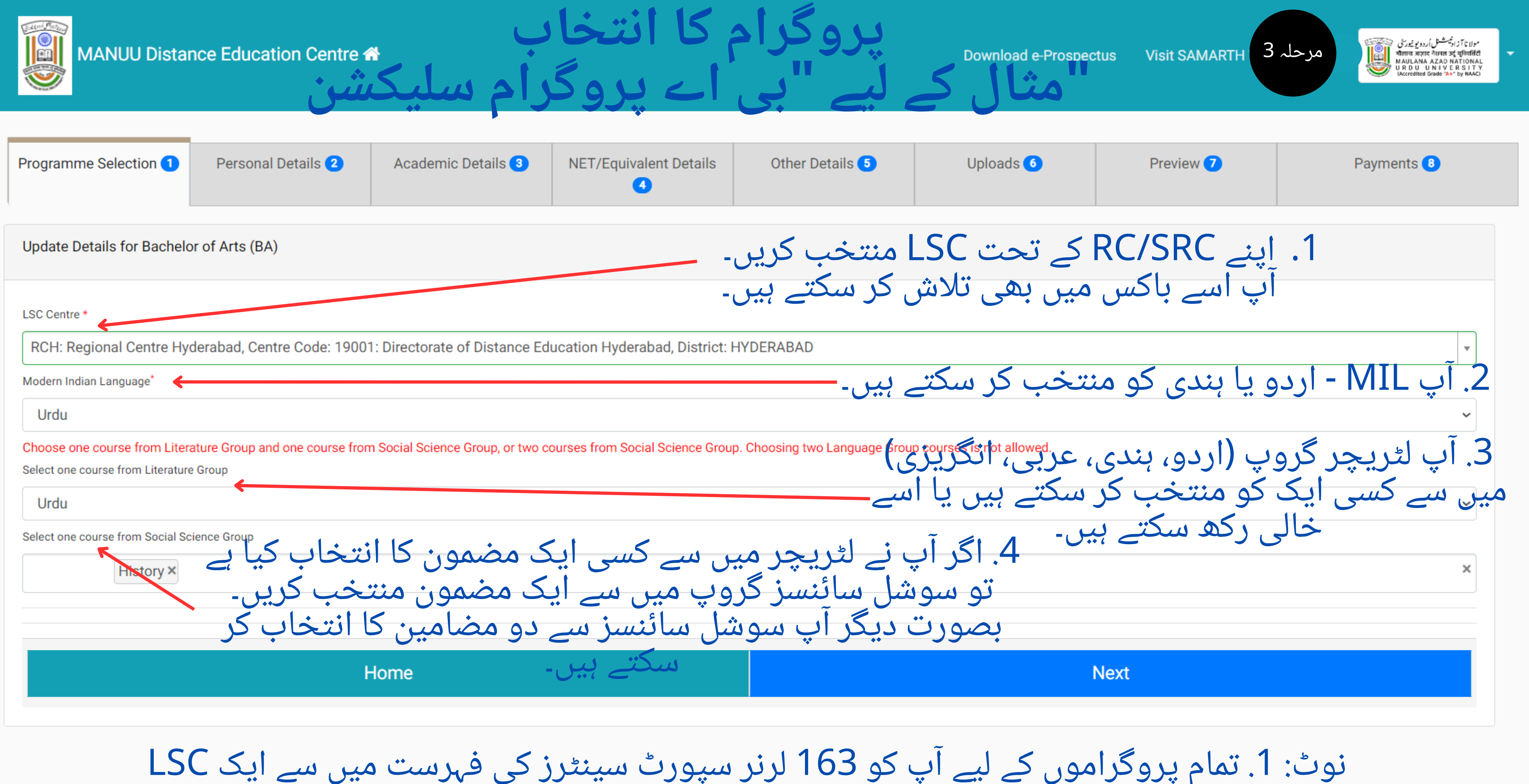

منتخب کرنا ہوگا۔ 2. B.Sc کے لیے آپ LSCs 28 کی دی گئی فہرست میں سے کسی ایک LSC کارانتخاب کر سکتے ہ

Published on 29.08.2024

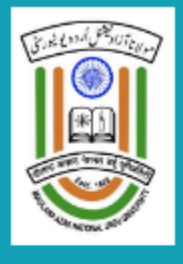

Your transaction has been updated using previous successful transaction.

| Basic Details                                                                       |                                                              | Profile Detail                                                           |                           |
|-------------------------------------------------------------------------------------|--------------------------------------------------------------|--------------------------------------------------------------------------|---------------------------|
| Email ID<br>Mobile Number<br>Need any help ?                                        | Contact Helpdesk                                             | It includes all the personal details including the View Link DEB ID      | e catego<br>واست<br>ڈی ای |
| می بھری ہوئی ہے تو<br>یں تو وہ ڈراپ ڈاؤن<br>س فارم کو یہاں سے<br>Applied Programmes | بھی درخواست آدھ<br>، میں اپلائی کرتے ہ<br>وگی۔ اسی لیے آپ اُ | Programme Selection<br>نوٹ: اگر کوئی<br>جب آپ پروگرام<br>میں ظاہر نہیں ہ | کریں۔                     |
| Form Number                                                                         | Programme                                                    |                                                                          | Action                    |
| Not Yet Generated                                                                   | Master of Arts (Islamic Studi                                | es)                                                                      | Updat                     |

#### © SAMARTH 2024

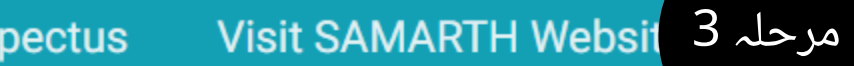

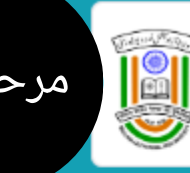

مولانا آزاد میششنل اُردویو نیور سی المولانا آزاد میششنل اُردویو نیور سی المولانا المولان المولان المولانا المولان المولان (Accredited Grade "A+" by NAAC)

×

jory, place of birth details, family details, address details, etc.

# پروگرام کے لیے درخو دینے سے پہلے اپنے ڈ بی آئی ڈی کو لنک ک

Apply in Programme

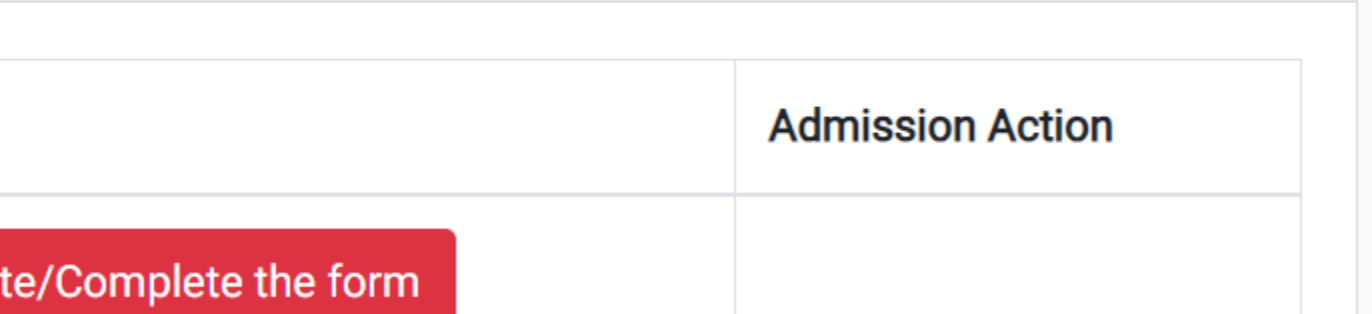

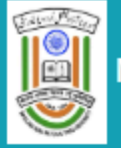

تعليمي تفصيلات جمع كروائيي-

|                                        |                                           |                                                                            | Ba                                     | chelor of Arts (BA)                                                      |                       |
|----------------------------------------|-------------------------------------------|----------------------------------------------------------------------------|----------------------------------------|--------------------------------------------------------------------------|-----------------------|
| Programme Selection 1                  | Personal Details 2                        | Academic Details 3                                                         | Other Details 4                        | Work Experience 5                                                        |                       |
| Select Applicable Eligibility Criter   | ria (Read Information Bulletin for Eligib | vility Criteria)                                                           |                                        |                                                                          |                       |
| Applicable Eligibility Criteria*       |                                           | Pass in Intermediate (10+2<br>subject/language at 10th leve<br>instruction | ) or Equivalent. Candidate must have a | studied through Urdu medium or Urd<br>rse approved by MANUU with Urdu as | u as a<br>s medium of |
| Do you have knowledge of Urdu?         | ?                                         |                                                                            |                                        |                                                                          | ں ہے                  |
| Do you have knowledge of Urdu? *       |                                           | ● Yes * ○ No *                                                             |                                        |                                                                          |                       |
| Madarsa/Any Other Board                |                                           |                                                                            |                                        | "                                                                        | Yes"                  |
| Have you studied under Madarsa Board ( | (Granted Equivalence)? *                  | Yes                                                                        |                                        |                                                                          | 2 کی                  |
| Qualification Dataile - Madarca R      | Roard                                     |                                                                            |                                        |                                                                          |                       |
| Qualification Details - Madalsa D      |                                           |                                                                            |                                        |                                                                          | 1,1ä                  |
| Year of Passing                        |                                           | 2020                                                                       |                                        |                                                                          | ر فابل                |
| Name of the State                      |                                           | Select                                                                     |                                        |                                                                          |                       |
| Name of Madrasa                        |                                           | Chhattisgarh, Madarsa Boar                                                 | d, Old PHQ Premise Near Raj, Bhawqa    | n, Raipur                                                                |                       |
| Name of the Course                     |                                           | Higher Secondary                                                           |                                        |                                                                          |                       |
| Result Status                          |                                           | Passed                                                                     |                                        |                                                                          |                       |

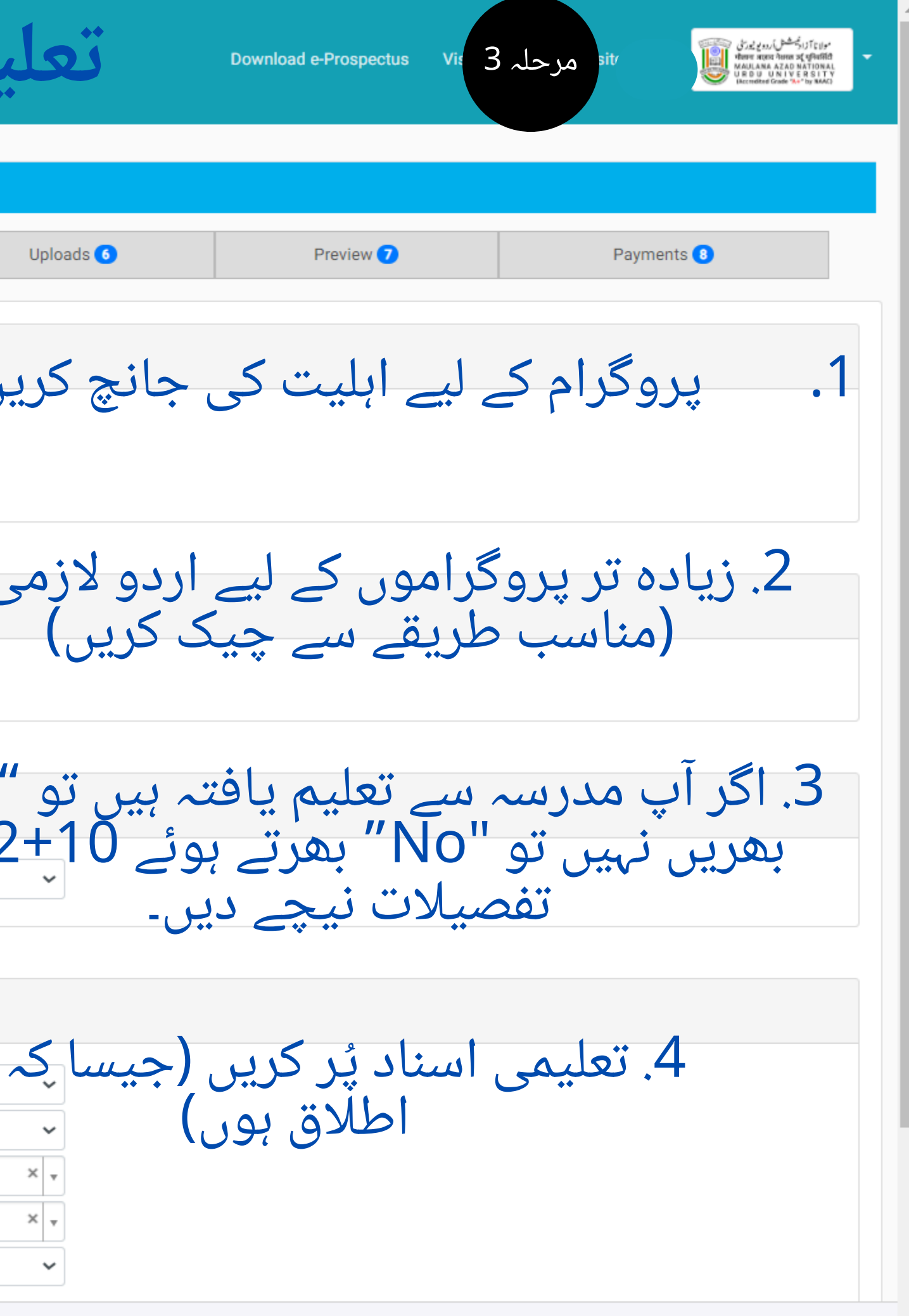

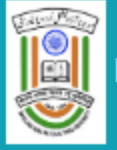

# متعلقہ دستاویزات اپ لوڈ کریں۔

|                                                                                                    |                                                                                                    |                                                   |                          | Bachelor of Arts (BA) |       |
|----------------------------------------------------------------------------------------------------|----------------------------------------------------------------------------------------------------|---------------------------------------------------|--------------------------|-----------------------|-------|
| Programme Selection 1                                                                                                    | Personal Details (2)                                                                                                    | Academic Details 3                                | Other Details 4          | Work Experience       | 5     |
| Instruction for Uploading Image/Ph<br>Digital Photo and Signature are req<br>File size of digital photo must be wi<br>Document/Certificate/Marksheet re | ioto of Document, Certificate, Marks<br>uired in .jpg or .jpeg image format.<br>ithin 10kb to 1MB limit.<br>elated size of digital photo must be v | heet and Signature –<br>within 10kb to 1MB limit. |                          |                       |       |
| Photo<br>Accepted formats .jpeg .jpg .pdf                                                                                                    |                                                                                                    |                                                   |                          |                       | ø     |
| Signature<br>Accepted formats .jpeg .jpg .pdf                                                                                                    | اں اپ                                                                                                    | دستاویزات یہ                                      | ے پر <mark>درک</mark> ار | گرام کے مرحل          | ⊙ پرو |
| DOB (Date of Birth) Certificate<br>Accepted formats .jpeg .jpg .pdf                                                                                     | پر عمل                                                                                                    | ے لیے ہدایات                                      | ۔ اور نانپ د<br>کریں۔    | کرتے ہیں۔ شائر        | ود ه  |
| ID Proof Document<br>Accepted formats .jpeg .jpg .pdf                                                                                                   |                                                                                                    |                                                   |                          |                       | 0     |
| Madarsa Certificate Upload<br>Accepted formats .jpeg .jpg .pdf                                                                                          |                                                                                                    |                                                   | Selec                    | t file                | Ø     |
| Supporting Documents/Certificat<br>Accepted formats .jpeg .jpg .pdf                                                                                     | e for knowledge of Urdu                                                                                                    |                                                   | Selec                    | t file                | Θ     |
|                                                                                                    | F                                                                                                    | Previous                                          |                          |                       |       |

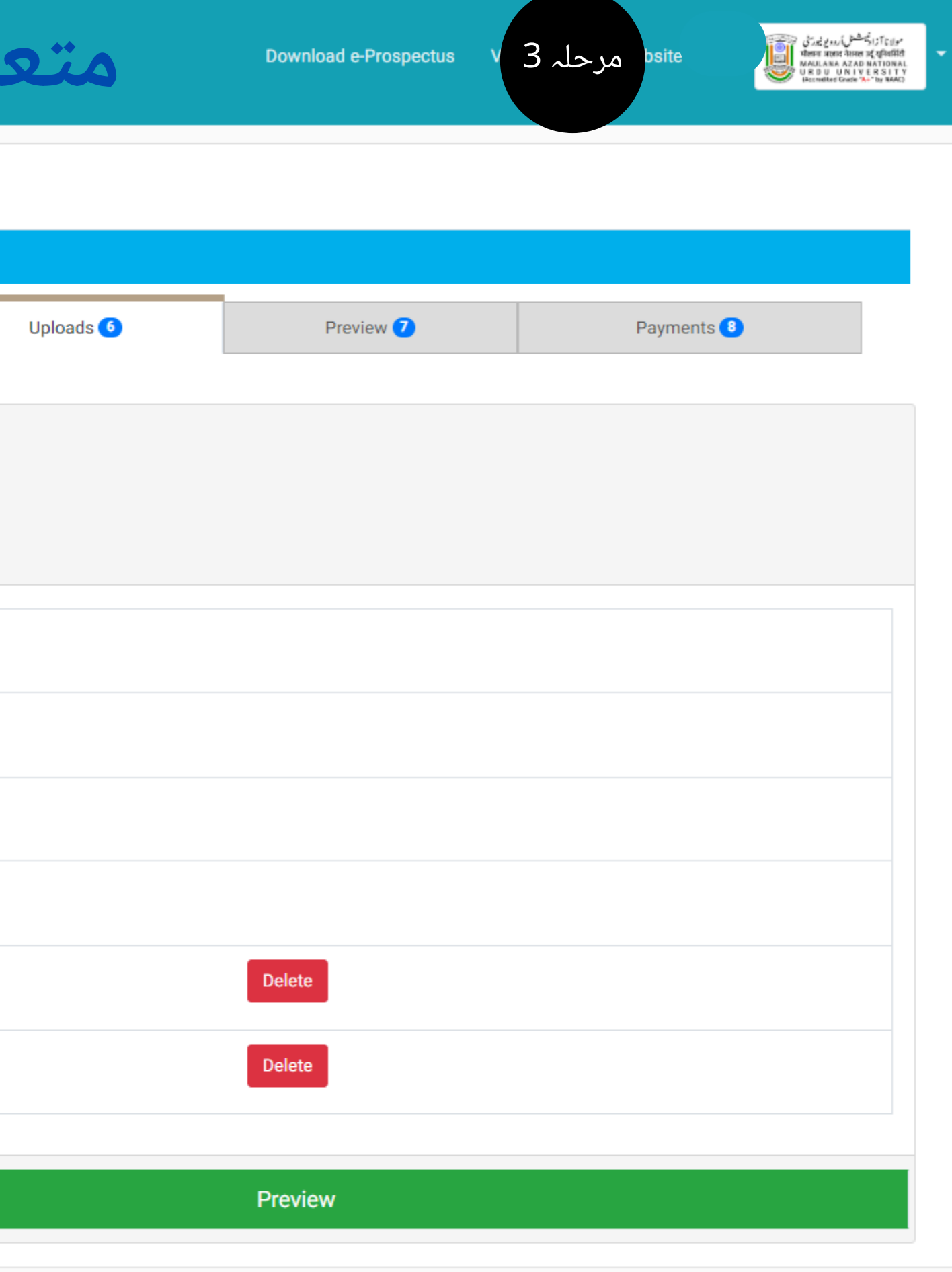

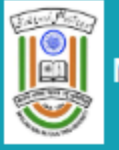

| MANUU Distance Edu                               |                    | Download e-Prospectus | absite مرحلہ 3  | ر بالمركز و مدر المركز التركيم المركز المركز المركز المركز المركز المركز المركز المركز المركز المركز المركز الم<br>المركز المركز المركز المركز المركز المركز المركز المركز المركز المركز المركز المركز المركز المركز المركز المركز<br>المركز المركز المركز المركز المركز المركز المركز المركز المركز المركز المركز المركز المركز المركز المركز المركز<br>المركز المركز المركز المركز المركز المركز المركز المركز المركز المركز المركز المركز المركز المركز المركز المركز |           |           |      |        |
|--------------------------------------------------|--------------------|-----------------------|-----------------|----------------------------------------------------------------------------------------------------|-----------|-----------|------|--------|
|                                                  |                    |                       | Ba              | chelor of Arts (BA)                                                                                                    |           |           |      |        |
| Programme Selection 1                            | Personal Details 2 | Academic Details 3    | Other Details 4 | Work Experience 5                                                                                                    | Uploads 6 | Preview 7 | Paym | ents 8 |
| /erify Details                                   |                    |                       |                 |                                                                                                    |           |           |      |        |
| Name                                             |                    |                       |                 | Seraj                                                                                                    |           |           |      |        |
| Gender                                           |                    |                       |                 | Male                                                                                                    |           |           |      |        |
| Category                                         |                    |                       |                 | General                                                                                                    |           |           |      |        |
| PwD Category                                     |                    |                       |                 | Not Applicable                                                                                                    |           |           |      |        |
| Other Category                                   |                    |                       |                 |                                                                                                    |           |           |      |        |
| Programme                                        |                    |                       |                 | Bachelor of Arts (BA)                                                                                                    |           |           |      |        |
| Amount To be Paid                                |                    |                       |                 | 1                                                                                                    |           |           |      |        |
| VERIFY THE DETAILS BY CLICKING ON THE CHECKBOXES |                    |                       |                 |                                                                                                    |           |           |      |        |
| Home (Pay Later) Payment Gateway GATEWAY - I     |                    |                       |                 |                                                                                                    |           |           |      |        |

| MANUU Distance Edu                               | cation Centre 🕋    | Download e-Prospectus V | ə مرحلہ 3       | ر المراجع المراجع ا<br>مراجع المراجع المراجع المراجع المراجع المراجع المراجع المراجع المراجع المراجع المراجع المراجع المراجع المراجع المراجع المراجع المراجع المراجع المراجع المراجع المراجع المراجع المراجع المراجع المراجع المراجع المراجع المراجع المراجع المراجع المراجع<br>المراجع المراجع المراجع المراجع المراجع المراجع المراجع المراجع المراجع المراجع المراجع المراجع المراجع المراجع المراجع المراجع المراجع المراجع المراجع المراجع المراجع المراجع |           |           |      |        |  |
|--------------------------------------------------|--------------------|-------------------------|-----------------|----------------------------------------------------------------------------------------------------|-----------|-----------|------|--------|--|
|                                                  |                    |                         | Ba              | chelor of Arts (BA)                                                                                                    |           |           |      |        |  |
| Programme Selection 1                            | Personal Details 2 | Academic Details 3      | Other Details 4 | Work Experience 5                                                                                                    | Uploads 👩 | Preview ᄀ | Paym | ents 📵 |  |
| erify Details                                    |                    |                         |                 |                                                                                                    |           |           |      |        |  |
| Name                                             |                    |                         |                 | Seraj                                                                                                    |           |           |      |        |  |
| Gender                                           |                    |                         |                 | Male                                                                                                    |           |           |      |        |  |
| Category                                         |                    |                         |                 | General                                                                                                    |           |           |      |        |  |
| PwD Category                                     |                    |                         |                 | Not Applicable                                                                                                    |           |           |      |        |  |
| Other Category                                   |                    |                         |                 |                                                                                                    |           |           |      |        |  |
| Programme                                        |                    |                         |                 | Bachelor of Arts (BA)                                                                                                    |           |           |      |        |  |
| Amount To be Paid                                |                    |                         | 1               |                                                                                                    |           |           |      |        |  |
| VERIFY THE DETAILS BY CLICKING ON THE CHECKBOXES |                    |                         |                 |                                                                                                    |           |           |      |        |  |
| Home (Pay Later) Payment Gateway GATEWAY - I     |                    |                         |                 |                                                                                                    |           |           |      |        |  |

Prof. Syed Ainul Hasan, Vice Chancellor, MANUU, Hyderabad Prof. Sk. Ishtiaque Ahmed, Registrar, MANUU, Hyderabad Prof. Razaullah Khan, Director, CDOE, MANUU, Hyderabad

## **Technical Support Unit**

| Prof. Mushtaq Ahmed I Patel, Head, TSU                                                                                                    | Dr. Shams Imran, Membe           |
|----------------------------------------------------------------------------------------------------|----------------------------------|
| Dr. Sayyad Aman Ubed, Member, TSU                                                                                                    | Dr. Arfath Ahmed, Membe          |
| Mr. Imran Aslam, Member, TSU                                                                                                    | Mr. Md. Shakeel Ahmad, N         |
| Mr. Mohd Abdul Naseer, Member, TSU                                                                                                    | Mr. Md. Shahnawaz Haide          |
| Mr. Shaik Ismail, Member, AAU<br>Student Support Service Ur                                                                                   | Mr. Seraj Khan, Member, T        |
| Prof. Rabbe Subhani, Coordinator, S<br>Mr. Mohd Waseem Khan, Member,<br>Mr. Mohd Imran, Member, SSSU<br>Mr. Md. Shahnawaz Haidar, Member-Conv | SSSU<br>SSSU<br>U<br>vener, SSSU |

# r-Convener, TSU

er, TSU

**Member**, TSU

er, Member, TSU

**SU** 

# Technical Support by Samarth eGOV